# オーダーメイドガイダンスでのよくある質問

(医中誌 web)

## Q|「本文あり」でない文献の本文を見る方法はありますか?

A | 「本文あり」は医中誌 web から本文公開をしている web サイトへのリンクがある場合のみ表 示されます。</u>多くの論文で web サイトでの無料公開がすすんできてはいますが、発表されたすべ ての論文が web サイトで公開されているわけではありません。論文掲載雑誌を図書館で所蔵して いる場合もありますので、まずは「OPAC」ボタンをクリックして、<u>見たい文献の掲載巻号が本学</u> 図書館に所蔵されているかを確認してください。

→配布資料「医中誌 web」中の「OPAC 連携機能」を参照。

#### Q2「原著論文」に絞り込んでも原著でないものが検索される。

- A2 医中誌 web では、原著論文を次のとおり定義しています。
  - 1.雑誌の目次や各論文の冒頭に「原著」「原著論文」との記載がある場合。
  - 2.次の論文形式が満たされている場合。

「(略) 独創性、新規性のある文献で、著者名と所属機関名が必ず記載されており、目的、対 象、方法、結果、考察、結論で構成されているもの。図、表、写真、参考文献を含み、要旨、 要約があるもの。講演または会議録でも、原著的内容、形式を有するもの。論文の簡略化され た形式をとった記事(速報・短報)も含む。症例報告は原著論文とする。」

会議録かな、と思った場合は、論文のページ数などを参考に判断してください。

→論文種類の定義は医中誌 web のホームページを参照。

(医学中央雑誌刊行会>論文種類の定義) https://www.jamas.or.jp/database/policy2.html

#### Q3 検索結果が少ない。

A3 キーワードは単語で入れていますか?または条件を絞りすぎていませんか?

特に、絞り込み条件の「原著論文」「本文あり」に条件設定している学生が多く見受けられま す。実際に使う文献は原著論文でも、その他の文献が参考になることもあります。まずは絞り込 みをせず、キーワードのみで検索し、どうしても多い場合に絞り込み条件を設定してください。

(CiNii Articles)

#### Q4 どれが原著か分からない。

A 4 CiNii では論文種類での絞り込みができません。抄録や本文のリンクがあるものはそれらを 見る、ページ数を確認するなどして判断してください。

(全般)

# Q5 自分のテーマと同じテーマの文献が出てこない、自分が欲しい調査がされていない。

A5 研究が進んでいない分野など、テーマによっては文献がないこともあります。関連のある いくつかのテーマの論文を読み、それらから自分のテーマではどう言えるのか読み解いてみまし ょう。

## Q6 テーマに合ったキーワードが思いつかない。

Q6 まずは | つでも自分のテーマに良さそうな論文を探してみてください。論文の多くに、キー ワードが付与されています。また、データベースでは、各論文の詳細画面に検索用のキーワード が付与されていることがあります(医中誌 web では「シソーラス」、CiNii では「キーワード」)。 これらを参考に、自分のテーマに良さそうなキーワードを探し、色々なパターンで検索してみま しょう。

#### Q7 文献検討に必要な文献数はどのくらいですか。

A7 研究分野やテーマによって異なります。指導教員に相談してみてください。

## Q8 データの分析方法が分からない。

A83年次科目「看護研究方法」のテキスト、参考文献を参考にしてください。詳細は、指導教 員に相談してください。

## Q9 論文の文章の書き方、まとめ方に自信がない。

A9 入手した文献を参考にしてみましょう。詳細は、指導教員に相談してください。

## Q10 大学にない論文を入手したい。

A10 他機関から取り寄せることができます。閉館期間中の取り寄せ方法は、ポータルサイトで通知しています。

→配布資料「文献複写申込Q&A~卒業研究に向けて~」を参照。

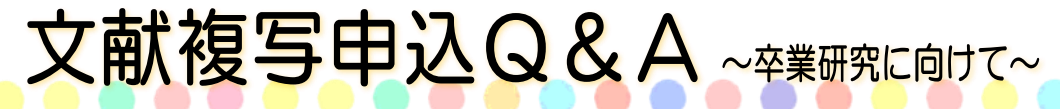

卒業研究に必要な文献は入手できていますか? 文献複写の申込に関して問合せの多い事項や、新しい情報をご案内します。

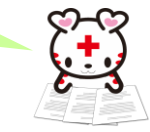

Q1 学外の文献を取り寄せるにはどうすればいいですか?

A. 本学ホームページの「マイライブラリ」から申込んでください。データベースの検索結果を流用する方法が便利です。

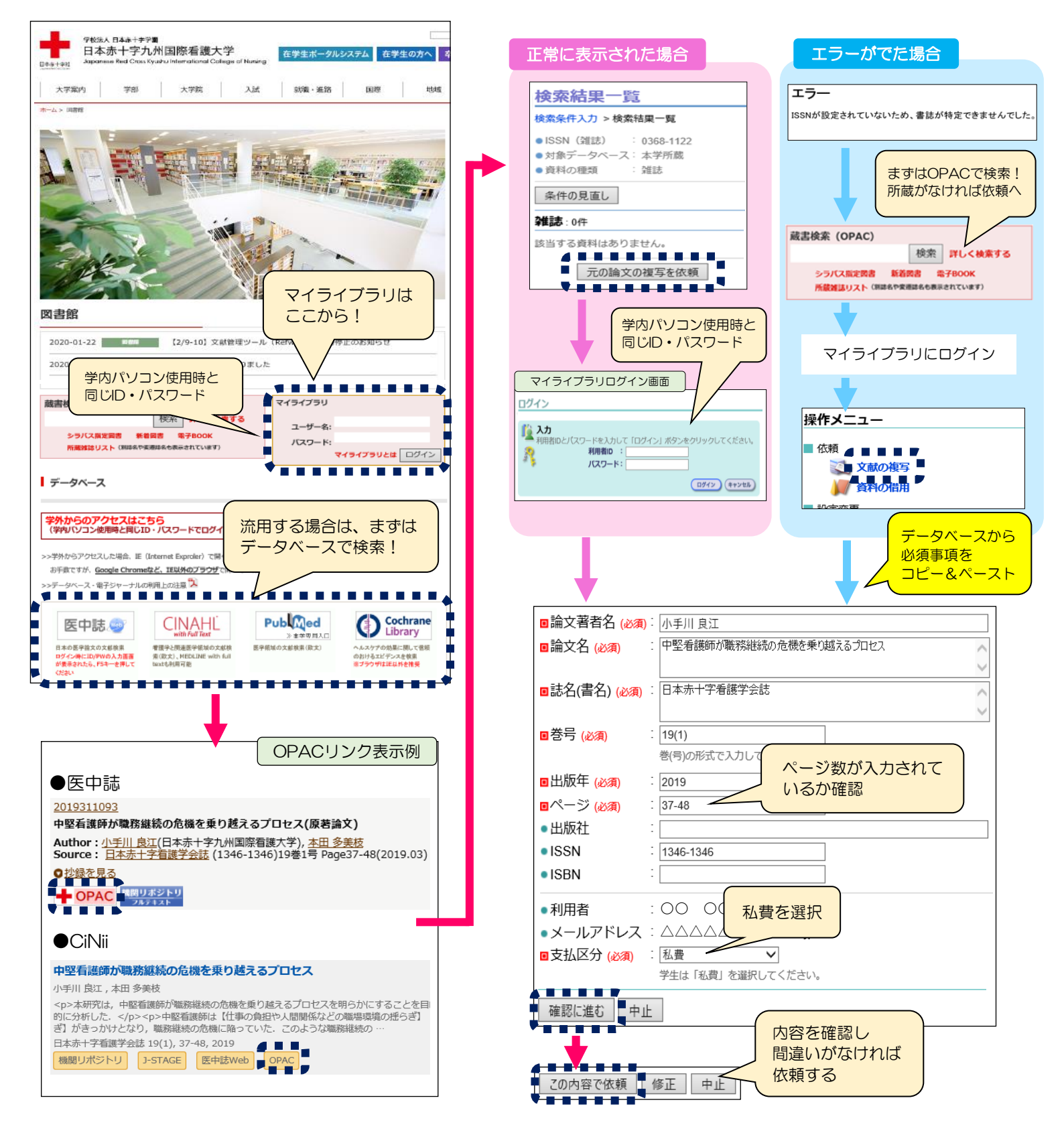

Q2 料金はどれぐらいかかりますか?

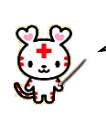

A. 複写1枚につき、30~60円+送料です。 基本料(手数料)がかかる機関もあります。

ノ Q3 文献の到着確認方法は?

A. 文献の到着は、マイライブラリの「お知らせ」欄に金額とともに表示されます(表示期間は2週間)。
金額を確認し、釣銭のないよう料金を持って図書館へ来てください。
文献の受渡しは平日18時、土曜日17時までです。
依頼後、10日以上過ぎても到着表示が出ないときは、図書館へお尋ねください。

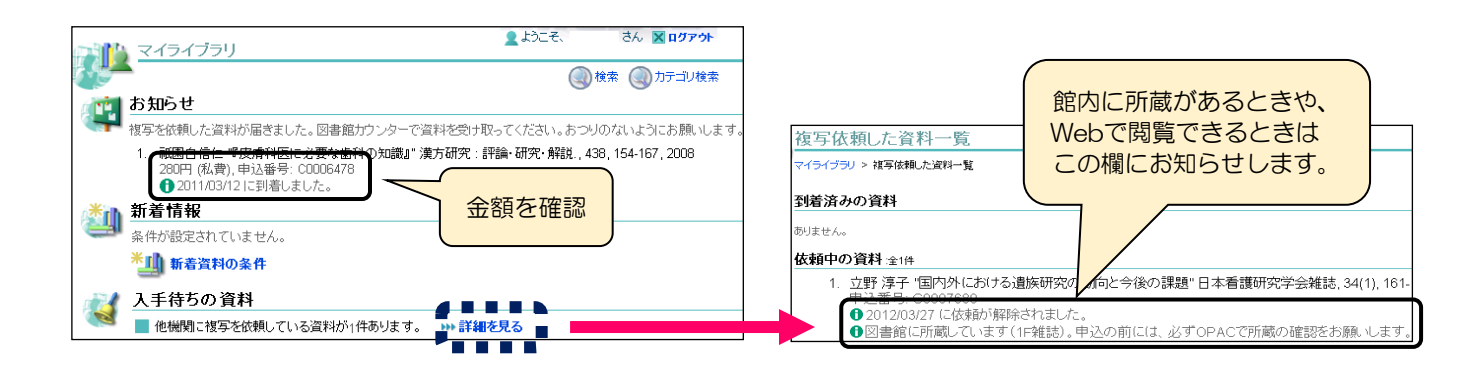

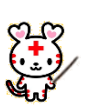

Q4 実習期間中や休日に学外から使えるデータベースはありますか?

A. 一部のデータベースが学外からも利用できます。

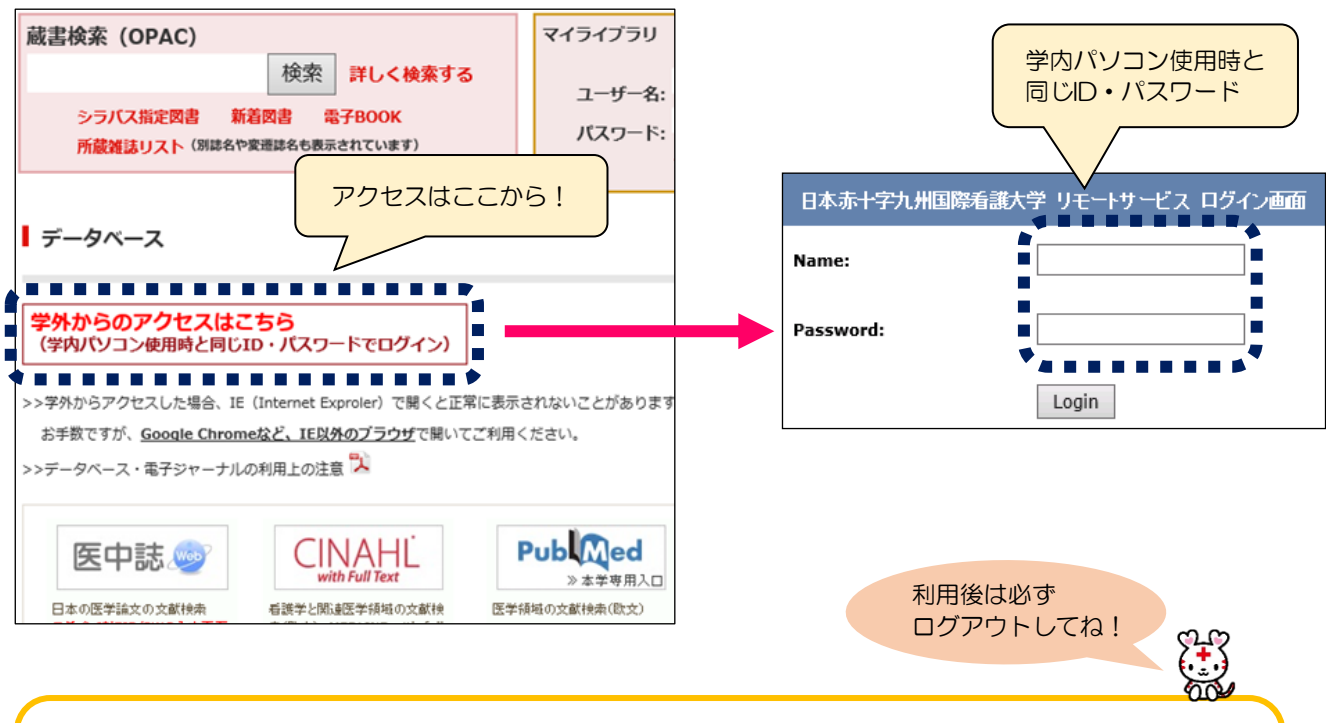

★利用可能なデータベース等★

医学中央雑誌Web CiNii Articles メディカルオンライン 最新看護索引Web ヨミダス歴史館Japan Journal of Nursing Science今日の診療WEBJournal of Advanced NursingCINAHL with Full textThe LancetCochrane Library日本クリティカルケア看護学会誌